Center for Surveillance, Epidemiology, and Laboratory Services Division of Health Informatics and Surveillance

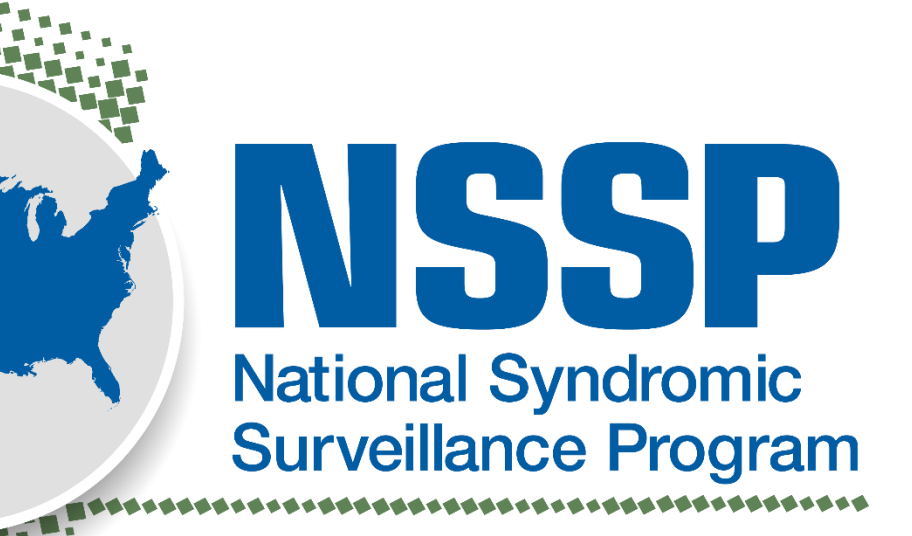

BioSense Platform

Center for Surveillance, Epidemiology, and Laboratory Services Division of Health Informatics and Surveillance

#### Introduction to the

# Master Facility Table (MFT) Module

#### Introductions

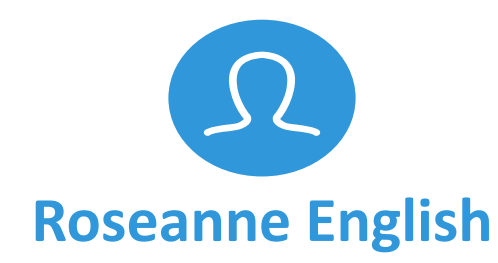

Overview of the MFT Module Release Schedule and Next Steps

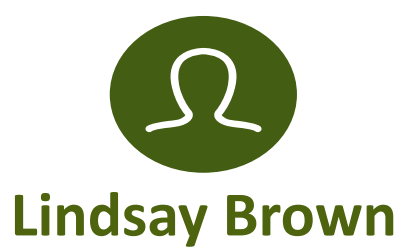

MFT Module Details and Functionality User Acceptance Testing Summary

## Agenda

- Master Facility Table (MFT) History
- Overview of MFT Module
- Navigating the MFT
  - MFT Module Details
  - Walkthrough
- Results from User Acceptance Testing
- Release Schedule
- Next Steps
- Reference: Common-use Scenarios

#### MFT History—Past, Present, and Future

- Past
  - Facility information before the advent of the BioSense Platform
- Present
  - MFT Excel templates and manual uploads
- Future
  - Improved accessibility; MFT module is now part of the Access & Management Center (AMC)

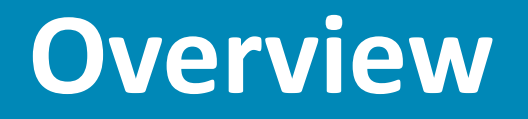

## **MFT Module Overview**

Enables self-service facility metadata updates by site administrators

|   | New AMC Tabs                                                                                                    | New Facility Form                                                                                                    | New Data Model<br>and<br>Associated View(s)                                                                                                    | Data Migration                                                                         |
|---|----------------------------------------------------------------------------------------------------|----------------------------------------------------------------------------------------------------|----------------------------------------------------------------------------------------------------|----------------------------------------------------------------------------------------|
| - | <b>MFT Tab:</b> allows site<br>administrators to add,<br>review, and modify facility<br>information                                                  | <b>"Facility Information</b><br><b>Page":</b> new form that<br>collects and displays<br>information about<br>facilities | New data model and<br>associated view(s) that<br>capture facility<br>information                                                                      | All existing facility<br>information will be<br><b>migrated</b> into the MFT<br>module |
| - | <b>MFT Review Tab:</b> allows<br>NSSP Onboarding and<br>ADM teams to review and<br>approve/reject facility<br>updates that affect data<br>processing |                                                                                                    | <ul> <li>Download facility report</li> <li>Facility view(s) available<br/>in DataMart</li> <li>Facility table(s) available<br/>in DataMart</li> </ul> |                                                                                        |

# Navigating the MFT

#### **View Registered Facilities**

|       | Nation<br>BioSens | SSSP<br>nal Syndromic<br>illance Program<br>e Platform | A                   | cce  | A Product of the Centers for Disease Control and Prevention |
|-------|-------------------|--------------------------------------------------------|---------------------|------|-------------------------------------------------------------|
| NHOME | MANAGE USERS      | DATA ACCESS                                            | <b>NUSER GROUPS</b> | NMFT | \REPORTS                                                    |

#### MASTER FACILITY TABLE (MFT)

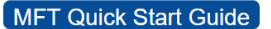

Use this page to review, modify, or add your facility information. If you would like to add an associated facility, you can do so by viewing/editing the existing primary facility you would like to associate it with.

Add Primary Facility

#### Search, View, or Modify a Primary Facility

| Site             | Review Status       | FacilityID_UUID     | Facility Name       | Facility Type      | Facility Status    |              |
|------------------|---------------------|---------------------|---------------------|--------------------|--------------------|--------------|
| Select or Type 🔹 | Pending OB Approvε▼ | Enter Facility UUID | Enter Facility Name | Select or Type 🔹 🔻 | Select or Type 🔹 🔻 | Filter Reset |

#### Applied filters: Pending OB Approval

| View/Edit | Site | Review Status       | Facility ID_UUID  | Facility Name     | Facility Type              | Facility Status | C Biosense_Facility ID |
|-----------|------|---------------------|-------------------|-------------------|----------------------------|-----------------|------------------------|
| View/Edit | AL   | Pending OB Approval | JZ_Test5          | JZ_Test5          | Primary Care               | Onboarding      | 30358                  |
| View/Edit | AL   | Pending OB Approval | JZ_Test6A         | JZ_Test6          | Primary Care               | Onboarding      | 30359                  |
| View/Edit | AL   | Pending OB Approval | M20               | M21               | Emergency Care             | Active          | 30383                  |
| View/Edit | AL   | Pending OB Approval | 0706E             | 0706Ef            | Inpatient Practice Setting | Onboarding      | 30391                  |
| View/Edit | AL   | Pending OB Approval | 0709Ab            | 0709Ab            | Inpatient Practice Setting | Planned         | 30397                  |
| View/Edit | AL   | Pending OB Approval | CatherinesPrimary | CatherinesPrimary | Emergency Care             | Onboarding      | 30403                  |

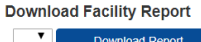

Download Report

# EMERGENCY

# **Primary Facility**

# Introduction to Primary Facilities

- A primary facility is designated to represent itself and any associated facilities as a single entity, which ESSENCE can then display in a time-series graph.
- Each primary facility is registered with a unique facility ID UUID value and is assigned a unique C\_BioSense\_Facility\_ID
- Each primary facility contains metadata that influences data processing:
  - Primary facility type → "default patient class" → potentially influences C\_Patient\_Class
  - Primary facility ID UUID → influences C\_Facility\_ID and C\_Processed\_Facility\_ID
  - Primary facility C\_BioSense\_Facility\_ID → influences
     C\_BioSense\_ID and C\_Processed\_Biosense\_ID
  - Primary facility status determines if records are eligible for processing.

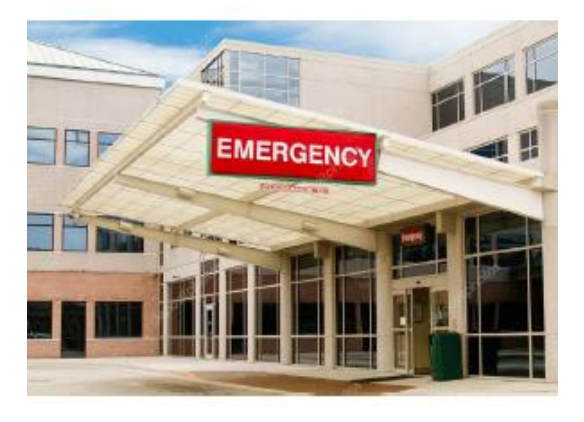

#### What is a primary facility?

On the BioSense Platform, facility data are processed and mapped to the database *exactly* as received. Such mapping allows for detailed analysis of visits received at the lowest level identified in the incoming message.

A *primary facility* is one designated to represent itself and any associated facilities **as a single entity**.

## **Add a Primary Facility**

| (    | Natior<br>Surve<br>BioSens | SSSP<br>nal Syndromic<br>illance Program<br>e Platform | A           | cce | SS & Management Center<br>A Product of the Centers for Disease Control and Prevention | n<br>N |
|------|----------------------------|--------------------------------------------------------|-------------|-----|---------------------------------------------------------------------------------------|--------|
| HOME | MANAGE USERS               | DATA ACCESS                                            | USER GROUPS | MFT | \REPORTS                                                                              |        |

#### MASTER FACILITY TABLE (MFT)

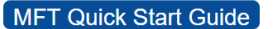

Use this page to review, modify, or add your facility information. If you would like to add an associated facility, you can do so by viewing/editing the existing primary facility you would like to associate it with.

Add Primary Facility

#### Search, View, or Modify a Primary Facility

| Site             | Review Status       | FacilityID_UUID     | Facility Name Facility Type |                | Facility Status                    |        |       |
|------------------|---------------------|---------------------|-----------------------------|----------------|------------------------------------|--------|-------|
| Select or Type 🔹 | Pending OB Approva▼ | Enter Facility UUID | Enter Facility Name         | Select or Type | <ul> <li>Select or Type</li> </ul> | Filter | Reset |

#### Applied filters: Pending OB Approval

| View/Edit | Site | Review Status       | Facility ID_UUID  | Facility Name     | Facility Type              | Facility Status | C Biosense_Facility ID |
|-----------|------|---------------------|-------------------|-------------------|----------------------------|-----------------|------------------------|
| View/Edit | AL   | Pending OB Approval | JZ_Test5          | JZ_Test5          | Primary Care               | Onboarding      | 30358                  |
| View/Edit | AL   | Pending OB Approval | JZ_Test6A         | JZ_Test6          | Primary Care               | Onboarding      | 30359                  |
| View/Edit | AL   | Pending OB Approval | M20               | M21               | Emergency Care             | Active          | 30383                  |
| View/Edit | AL   | Pending OB Approval | 0706E             | 0706Ef            | Inpatient Practice Setting | Onboarding      | 30391                  |
| View/Edit | AL   | Pending OB Approval | 0709Ab            | 0709Ab            | Inpatient Practice Setting | Planned         | 30397                  |
| View/Edit | AL   | Pending OB Approval | CatherinesPrimary | CatherinesPrimary | Emergency Care             | Onboarding      | 30403                  |

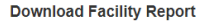

Download Report

## **Facility Information Page**

|                                                                                                    | Primary Facility Name 8                                                                                                    | Address                                     |   |
|----------------------------------------------------------------------------------------------------|----------------------------------------------------------------------------------------------------|---------------------------------------------|---|
| Site<br>Primary Facility<br>Name<br>Primary Facility Ad                                                          | Please select site                                                                                                    | SiteID<br>ESSENCE Facility Name             |   |
| Country<br>Street Address<br>City<br>State<br>County<br>ZIP Code<br>Facility State<br>Region                     | UNITED STATES                                                                                                    | State_FIPS<br>County_FIPS<br>ESSENCE Region |   |
| Geographic Coordi<br>Latitude<br>Longitude                                                                       | nates (for viewing facility on ESSENCE maps) Click                                                                                            | here to gather coordinates.                 |   |
|                                                                                                    | Primary Facility Iden                                                                                                    | tifiers                                     |   |
| Primary<br>FacilityID_UUID<br>Primary Facility Ide<br>Facility NPI<br>Sending Facility ID<br>Facility AHA ID (ED | ntfilers                                                                                                    | C BioSense Facility ID                      |   |
|                                                                                                    | Facility Type(s                                                                                                    | 1                                           |   |
| Primary Facility Typ<br>Primary Facility Typ<br>Local Facility Type<br>Parent Organization                       | se T                                                                                                    | Facility Type Code<br>Patient Class Code    |   |
|                                                                                                    | Vendor Informati                                                                                                    | on                                          |   |
| Vendor Name<br>Vendor Software<br>Software Version<br>Vendor Effective D                                         | Please Select a Vendor Name                                                                                                    | ÷                                           | } |
|                                                                                                    | Submission Deta                                                                                                    | ils                                         |   |
| Feed Name<br>Facility Data Subm                                                                                  | Please Select a Fi                                                                                                    | eed Name 🔻                                  |   |
| Send alert if this fa<br>Temporarily o<br>The system will re-                                                    | cility stops sending data for more than 24 V hou<br>lisable facility data submission alerts? Yes<br>enable facility data submission alerts on | r(s).<br>• No                               |   |

|                                                                                                   | E- St. Mahr                                  |      |  |  |  |  |  |  |  |  |
|---------------------------------------------------------------------------------------------------|----------------------------------------------|------|--|--|--|--|--|--|--|--|
|                                                                                                   |                                              |      |  |  |  |  |  |  |  |  |
| Facility Status<br>Date Onboarded<br>Date Activated<br>Date Deactivated<br>Date Planned<br>Planne | ed date can be an estimate (e.g., June 2020) |      |  |  |  |  |  |  |  |  |
| Facility Review                                                                                   |                                              |      |  |  |  |  |  |  |  |  |
| Review Reason<br>Record Status<br>Site Input                                                      |                                              |      |  |  |  |  |  |  |  |  |
| Site Comments                                                                                     |                                              |      |  |  |  |  |  |  |  |  |
| Onboarding Review                                                                                 |                                              |      |  |  |  |  |  |  |  |  |
| Are all changes to facility inform<br>Onboarding Comments<br>ADM Review                           | nation approved? Yes INO                     |      |  |  |  |  |  |  |  |  |
| Are all changes to facility inform                                                                | ation approved? Yes No                       |      |  |  |  |  |  |  |  |  |
|                                                                                                   | Version Control                              |      |  |  |  |  |  |  |  |  |
| Created By<br>Create Date<br>Last Modified By<br>Last Modified Date                               | Cancel                                       | Save |  |  |  |  |  |  |  |  |
|                                                                                                   |                                              |      |  |  |  |  |  |  |  |  |

# EMERGENCY / TRAUMA

# **Associated Facility**

AMBULANCE

#### **Associated Facilities—New Terminology for Various Use Cases**

What we have learned from you!

#### **Original Use Case:**

"Enter metadata on the different facility types that 'one facility' may support"

- Facility support different facility types/care settings
- Select a primary facility based on facility type
- Enter the other facility types under nonprimary (associated) entries under the same ID

#### New Use Case:

"Data feed supporting primary care doctor offices located in the same building"

- Sent as "one feed"
- Different Facility IDs are noted for each "doctor office"
- Analysis goal is to:
  - Treat suite of doctor offices as "one facility" with "one time series" in ESSENCE vs.
     multiple time series (Same C\_Biosense\_Facility\_ID in ARCHIVE, same hospital in ESSENCE)
  - Discern and identify "separate doctor offices" that make up "one facility" (C\_Facility\_ID, storing your reported ID, can be used in conjunction with the MFT to identify the specific "doctor office" associated with a visit)

#### **Data Feed Carries:**

ID for physician office #1

ID for physician office #2

Etc.

ID for physician office #100

The goal is to view data in ESSENCE under one time-series umbrella vs. over 100 time series

# Introduction to Associated Facilities

- Primary facilities may have one or more <u>associated</u> <u>facilities</u>
  - Associated facilities are entered by "editing" an existing primary facility record through the user interface
  - Associated facilities may have the same or different facility ID UUID as the primary facility
  - If the associated facility ID UUID differs from that of the primary, you choose how your data is stored in the Archive Processed table
- Associated facilities include:
  - Additional facility types associated with a primary facility
  - Additional facility ID UUIDs that should be combined with the primary facility under a single
     C BioSense Facility ID during data processing

# Primary Facility Associated Facility Associated Facility

- Associated Facility
- Associated facilities will <u>always</u> have the same C\_BioSense\_Facility\_ID as the primary facility.
- Associated facilities <u>may</u> have different
   C\_Facility\_ID values if you choose to convert
   IDs during data processing.

#### **Associated Facilities** (continued)

| Are there additional facilit<br>different facility types or o                                                                                                    |                                   |                                  |                                                     |                                                       |                                                  |                       |                                 |   |  |  |  |  |  |
|----------------------------------------------------------------------------------------------------|-----------------------------------|----------------------------------|-----------------------------------------------------|-------------------------------------------------------|--------------------------------------------------|-----------------------|---------------------------------|---|--|--|--|--|--|
| Warning: Adding Associated Facilities disables the ability to save changes to the Primary Facility until all Associated Facilities are reviewed and approved. If you have changes to the Primary Facility that you would like to make, please save them first before adding Associated Facilities. |                                   |                                  |                                                     |                                                       |                                                  |                       |                                 |   |  |  |  |  |  |
| Copy Primary Facility i                                                                                                    | nfo                               |                                  |                                                     |                                                       |                                                  |                       |                                 |   |  |  |  |  |  |
| Associated Facility Name                                                                                                    |                                   |                                  |                                                     |                                                       |                                                  |                       |                                 |   |  |  |  |  |  |
| Associated Facility Addre                                                                                                    | SS Street                         | Name                             | City                                                |                                                       | State                                            | Zin C                 | Code                            |   |  |  |  |  |  |
| Associated Facility Type                                                                                                    | Street                            | T                                | Only                                                |                                                       | otate                                            | Zipic                 | Joue                            |   |  |  |  |  |  |
|                                                                                                    | No. D                             | lanned                           |                                                     |                                                       |                                                  |                       |                                 |   |  |  |  |  |  |
| Associated Facility Status                                                                                                    | NOT P                             | lanned                           |                                                     |                                                       |                                                  |                       |                                 |   |  |  |  |  |  |
| Associated Facility Status<br>Associated FacilityID_UUI                                                                                                    |                                   | the Primary Facility/D_1         | IID during                                          | I data                                                |                                                  |                       |                                 |   |  |  |  |  |  |
| Associated Facility Status<br>Associated FacilityID_UUI<br>Convert this Associated F<br>Drocessing to populate C_<br>Add<br>Associated Facilities Table<br>C Biosense Facility ID                                                                                                    | acilityID_UUID to<br>Facility_ID? | the Primary FacilityID_U         | JID during                                          | facility                                              | • Yes                                            | No                    | Date                            | • |  |  |  |  |  |
| Associated Facility Status<br>Associated FacilityID_UUI<br>Convert this Associated F<br>processing to populate C                                                                                                    | acilityID_UUID to<br>Facility_ID? | o the Primary FacilityID_U       | JID during<br>Facility<br>Name                      | Facility<br>Address                                   | • Yes t<br>Facility<br>Type                      | No<br>ID<br>Converted | Date<br>Added                   | • |  |  |  |  |  |
| Associated Facility Status<br>Associated FacilityID_UUI<br>Convert this Associated F<br>processing to populate C_<br>Add<br>Associated Facilities Table<br>C_Biosense_Facility_ID<br>30410                                                                                                    | Input Facility ID                 | Output Facility ID MyUrgentCare1 | JID during<br>Facility<br>Name<br>Urgent<br>Care #1 | data<br>Facility<br>Address<br>1000<br>Main<br>Street | • Yes •<br>Facility<br>Type<br>Emergency<br>Care | ID<br>Converted       | Date<br>Added<br>07-20-<br>2018 | ^ |  |  |  |  |  |

## **Facility Review**

The NSSP will review facility additions and updates that affect data processing:

- 1. Facility Status changes to or from "Active"
- 2. Feed Name is "unknown"
- 3. Facility AHA ID is missing for an Emergency Care facility
- 4. Primary FacilityID\_UUID value has changed
- 5. Associated Facility has been added with an ID that differs from the primary

You can track the status of facilities under review by using the "Review Status" column on the MFT Tab. If updates are not approved, you'll receive an email notification.

- \* National Provider Identifier (NPI)
- \* American Hospital Association (AHA)

#### **Checking Facility Review Status**

| (      | Nation<br>Surve<br>BioSens | SSSP<br>nal Syndromic<br>illance Program<br>e Platform | A           | cce | SS &    | Management Center<br>Product of the Centers for Disease Control and Prevention |
|--------|----------------------------|--------------------------------------------------------|-------------|-----|---------|--------------------------------------------------------------------------------|
| NHOME  | MANAGE USERS               | DATA ACCESS                                            | USER GROUPS | MFT | REPORTS |                                                                                |
| MASTER | R FACILITY TABLE           | E (MFT)                                                |             |     |         | MET Quick Start Guide                                                          |

Use this page to review, modify, or add your facility information. If you would like to add an associated facility, you can do so by viewing/editing the existing primary facility you would like to associate it with.

Add Primary Facility

#### Search, View, or Modify a Primary Facility

| Site | Review Status |                | FacilityID_UUID     | Facility Name       | Facility Type      | Facility Status    |        |       |
|------|---------------|----------------|---------------------|---------------------|--------------------|--------------------|--------|-------|
| AL 1 | •             | Select or Type | Enter Facility UUID | Enter Facility Name | Select or Type 🛛 🔻 | Select or Type 🛛 🔻 | Filter | Reset |

| View/Edit | Site | Review Status        | Facility ID_UUID  | Facility Name     | Facility Type              | Facility Status | C Biosense_Facility ID | ^ |
|-----------|------|----------------------|-------------------|-------------------|----------------------------|-----------------|------------------------|---|
| View/Edit | AL   | Pending Site Review  | 0717C             | 0717C             | Emergency Care             | Not Planned     | 30405                  |   |
| View/Edit | AL   | Pending OB Approval  | M20               | M21               | Emergency Care             | Active          | 30383                  |   |
| View/Edit |      | Pending OB Approval  | JZ_Test6A         | JZ_Test6          | Primary Care               | Onboarding      | 30359                  |   |
| View/Edit |      | Pending OB Approval  | JZ_Test5          | JZ_Test5          | Primary Care               | Onboarding      | 30358                  |   |
| View/Edit |      | Pending OB Approval  | CatherinesPrimary | CatherinesPrimary | Emergency Care             | Onboarding      | 30403                  |   |
| View/Edit |      | Pending OB Approval  | 0709Ab            | 0709Ab            | Inpatient Practice Setting | Planned         | 30397                  |   |
| View/Edit | AL   | Pending OB Approval  | 0706E             | 0706Ef            | Inpatient Practice Setting | Onboarding      | 30391                  |   |
| View/Edit | AL   | Pending ADM Approval | 0706H             | 0706Hi            | Inpatient Practice Setting | Onboarding      | 30394                  |   |
| View/Edit | AL   | Complete             | sdfdfsdf          | sdfdfsdf          | Emergency Care             | Not Planned     | 30389                  |   |
| View/Edit | AL   | Complete             | M6                | M6                | Emergency Care             | Planned         | 30357                  |   |
| View/Edit | AL   | Complete             | M10               | M10               | Emergency Care             | Onboarding      | 30360                  |   |
| View/Edit | AL   | Complete             | KDM_20180624      | KDM               | Emergency Care             | Onboarding      | 30353                  | 1 |
| View/Edit | AL   | Complete             | JZ_Test3          | JZ_Test3          | Primary Care               | Onboarding      | 30356                  |   |
| View/Edit | AL   | Complete             | JZ_Test2          | JZ_Test2          | Primary Care               | OnBoarding      | 30355                  | - |

#### Download Facility Report

Download Report

## How do I know my facility was successfully submitted?

- Use the MFT Tab to ensure the facility information appears as you expect
  - Download the facility report to view in MS Excel
- Check to make sure the facility appears in ESSENCE (for primary facilities)
  - Staging ESSENCE: Facility Status = Onboarding, Active, Inactive
  - Production ESSENCE: Facility Status = Active, Inactive
- Review facility information in the DataMart Views

#### **DataMart Views**

Two views containing facility metadata are available:

- XX\_MFT
  - Contains facility data in a new format
  - Same view name, with new columns and some column name changes
  - MFT Data Dictionary is under development
- XX\_Operational\_Crosswalk
  - Contains facility crosswalk data
  - No changes to column changes or view format

*Note: Your existing facility data will be converted into the new structure when the MFT module is deployed.* 

# **User Acceptance Testing (UAT) Results**

## **UAT Participants**

The NSSP Team thanks the nine participating sites for their efforts and assistance during UAT.

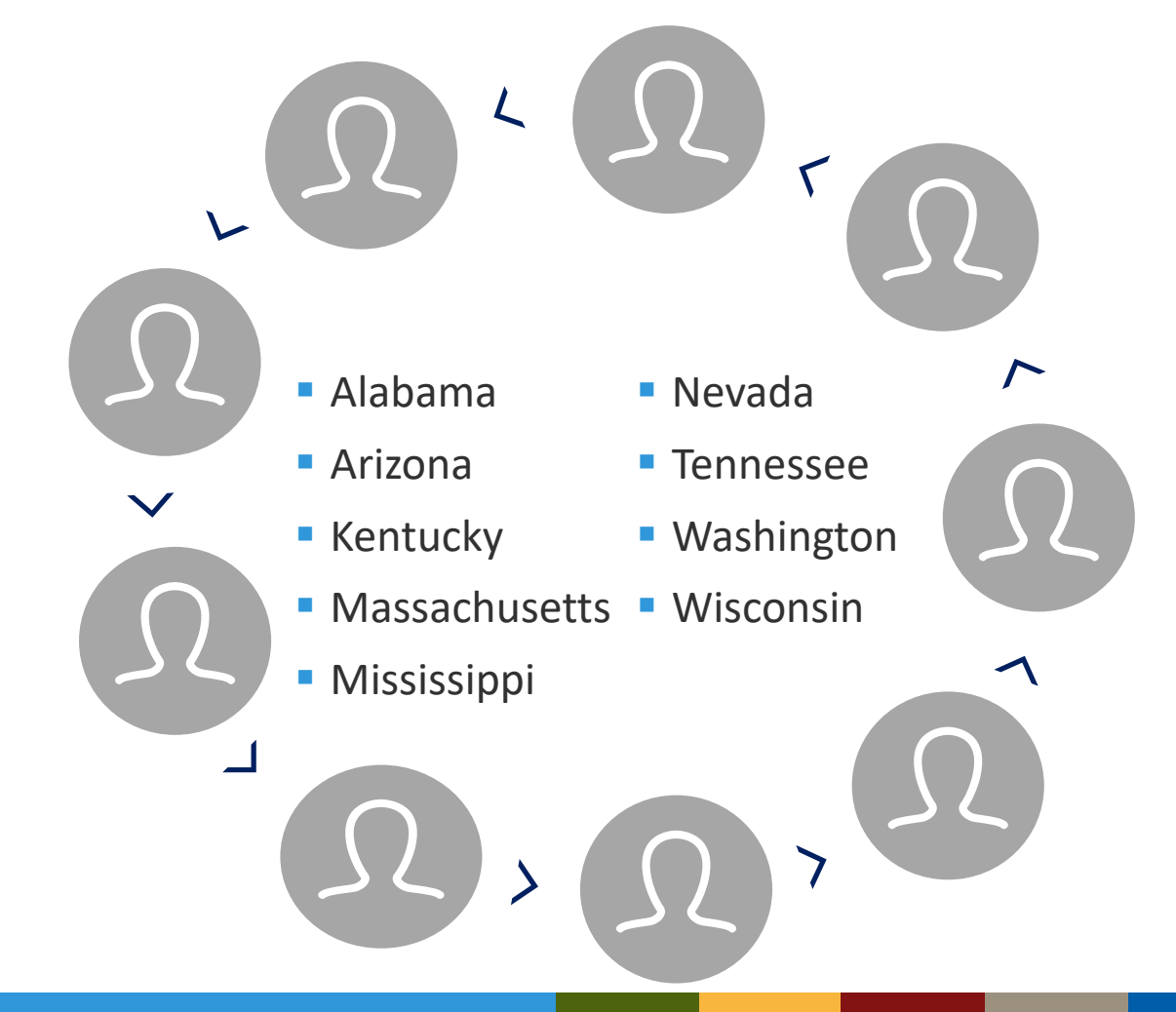

#### **Summary**

#### **UAT Process**

- 9 sites participated
- Evaluated functionality and navigation of MFT and improvements to MFT Quick Start Guide
- Provided feedback via online Epi-Info survey and 2 check-in calls

#### Results

- Conducted common-use cases
- Found MFT easy-to-use, understandable, and intuitive
- Identified functionality enhancements to improve user experience
  - 1. Make required fields stand out; allow alerts to have a default setting when updating facility information
  - 2. Explain latitude and longitude format in the *MFT Quick Start Guide*
  - 3. Allow flexibility in not reporting software or vendor name for planned facilities

#### Recommendations

- Identify enhancements that can be integrated into this release of the MFT
- Identify and prioritize enhancements for future release(s)

# **Release Schedule and Next Steps**

#### **Release Schedule and Next Steps**

- MFT Module release scheduled for Monday, August 6, 2018
  - Your existing facility data will be converted and available in the new module
  - You may access the MFT Module using the AMC at the URL: <u>https://amc.syndromicsurveillance.org</u>
- Next Steps
  - Make sure your site administrator accounts are active
  - If necessary, request additional site administrator accounts via the NSSP Service Desk
    - Only site administrators may use the MFT Module

# **Questions?**

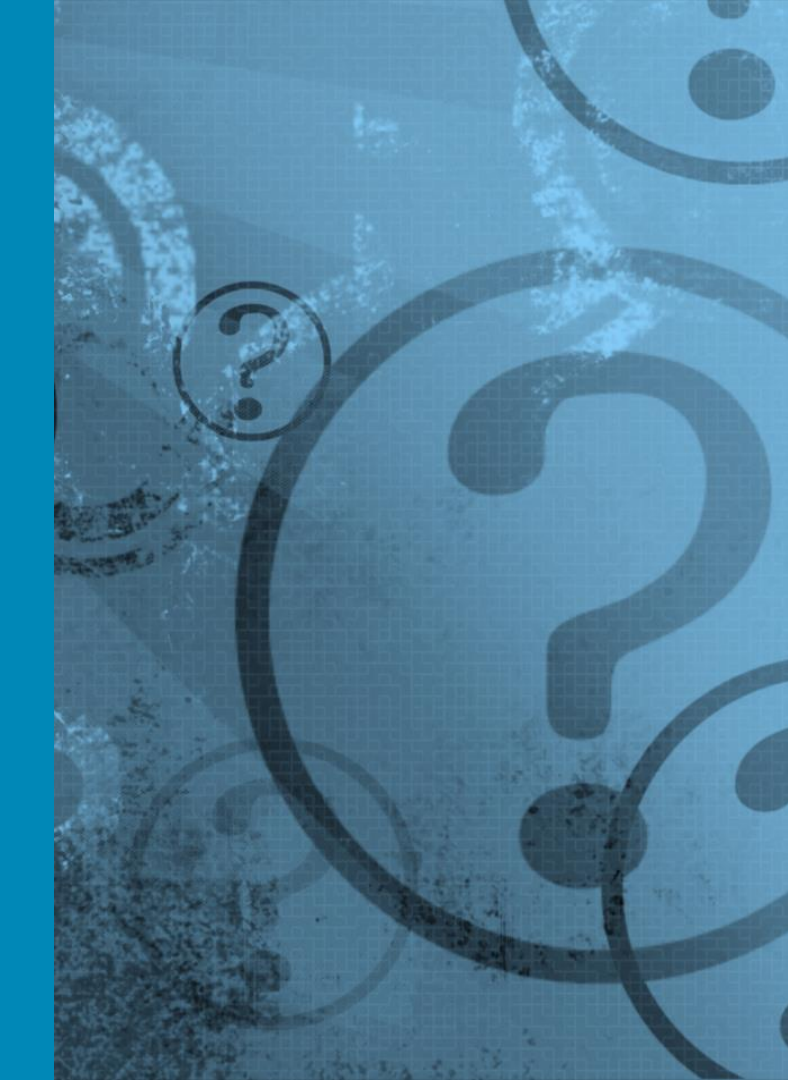

## **Questions?**

#### Visit support.syndromicsurveillance.org.

AMC Adminer ESSENCE RStudio Data Support Onboarding & Facility Pla...

Connection & Upload Issues

Request New Site/Facility Planning Information Request for Onboarding documentation and training materials

Provide / Update Site Contact Information Provide or modify your site contact information: Site Owner; Feed or Technical Contacts

MFT Questions Ask questions about the Master Facility Table (MFT) module or facility metadata

For your reference:

# **Common-use Scenarios**

## **Scenarios Summary**

- 1. Add a Primary Facility (single facility sending under one ID)
- 2. Edit a Primary Facility (change facility status)
- **3**. Edit a Primary Facility (change FacilityID\_UUID)
- 4. Add Associated Facilities (same FacilityID\_UUID for all)
- 5. Add Associated Facilities

**Option #1**—Add different FacilityID\_UUIDs, **NOT** converted during data processing

**Option #2**—Add different FacilityID\_UUIDs, converted during data processing

## Scenario 1: Add a New, Primary Facility

Suppose a site administrator wants to add an emergency department that will be onboarded this winter. How is this done?

- 1. Log in to the AMC
- 2. Navigate to the MFT tab
- 3. Click "Add Primary Facility"
- 4. Complete the form, setting facility status = onboarding
- 5. Click save

What happens now?

#### Scenario 1: Add a New, Primary Facility

| Facility Table(s)          |                     |                   |                   |              |           |             |      |                   |
|----------------------------|---------------------|-------------------|-------------------|--------------|-----------|-------------|------|-------------------|
| C_BioSense<br>_Facility_ID | FacilityID_<br>UUID | Facility_Name     | Facility_Status   | Facilit      | ty_Type   | Review_Stat | us   | Primary_Facility  |
| 1                          | 123                 | New ED            | Onboarding        | Emer<br>Care | gency     | Complete    |      | Y                 |
| Operational Crosswalk      |                     |                   |                   |              |           |             |      |                   |
| C_BioSense_                | _Facility_ID        | Input Facility ID | Output Facility I | D            | Facility_ | Status      | Defa | ult Patient Class |
| 1                          |                     | 123               | 123               |              | Onboard   | ling        | Е    |                   |

| Staging ESSENCE            |                       |
|----------------------------|-----------------------|
| C_BioSense_Facilit<br>y_ID | Facility Display Name |
| 1                          | XX-New ED             |

| roduction ESSENCE  |                       |  |  |  |  |  |  |
|--------------------|-----------------------|--|--|--|--|--|--|
| C_BioSense_Facilit | Facility Display Name |  |  |  |  |  |  |

## Scenario 2: Switch a Facility Status to "Active"

Suppose a site administrator is satisfied with onboarding and testing performed by the new facility. Now there's a need to switch the facility to "Active" so that its data is included in the production data flow. How is this done?

- 1. Log in to the AMC
- 2. Navigate to the MFT tab
- 3. Locate the facility to modify and click "View/Edit"
- 4. Review/edit the form, setting facility status = Active
- 5. Click save

What happens now? A facility review is needed.

#### Scenario 2: Switching a Facility Status to "Active"

| Facility Table(s)          |                     |               |                 |                   |                        |                  |  |  |
|----------------------------|---------------------|---------------|-----------------|-------------------|------------------------|------------------|--|--|
| C_BioSense<br>_Facility_ID | FacilityID_<br>UUID | Facility_Name | Facility_Status | Facility_Type     | Review_Status          | Primary_Facility |  |  |
| 1                          | 123                 | New ED        | Active          | Emergency<br>Care | Pending OB<br>Approval | Y                |  |  |

No changes are written to the operational crosswalk or ESSENCE until the facility review workflow is **complete.** 

Assuming this record passes the review workflow and is approved...

| Operational Crosswalk  |                      |                    |                 |                          |  |  |  |
|------------------------|----------------------|--------------------|-----------------|--------------------------|--|--|--|
| C_BioSense_Facility_ID | Input Facility<br>ID | Output Facility ID | Facility_Status | Default Patient<br>Class |  |  |  |
| 1                      | 123                  | 123                | Onboarding      | E                        |  |  |  |

| Staging ESSENCE            |                       |  |  |  |  |
|----------------------------|-----------------------|--|--|--|--|
| C_BioSense_Facility_I<br>D | Facility Display Name |  |  |  |  |
| 1                          | XX-New ED             |  |  |  |  |

#### Production ESSENCE

C\_BioSense\_Facility\_ID Facility Display Name

#### Scenario 2: Switching a Facility Status to "Active"

| Facility Table(s)          |                     |               |                 |                   |               |                  |  |  |
|----------------------------|---------------------|---------------|-----------------|-------------------|---------------|------------------|--|--|
| C_BioSense<br>_Facility_ID | FacilityID_<br>UUID | Facility_Name | Facility_Status | Facility_Type     | Review_Status | Primary_Facility |  |  |
| 1                          | 123                 | New ED        | Active          | Emergency<br>Care | Complete      | Y                |  |  |

| Operational Crosswalk  |                   |                    |                 |                       |  |  |  |
|------------------------|-------------------|--------------------|-----------------|-----------------------|--|--|--|
| C_BioSense_Facility_ID | Input Facility ID | Output Facility ID | Facility_Status | Default Patient Class |  |  |  |
| 1                      | 123               | 123                | Active          | E                     |  |  |  |

| Staging ESSENCE        |                       |
|------------------------|-----------------------|
| C_BioSense_Facility_ID | Facility Display Name |
| 1                      | XX-New ED             |

| Production ESSENCE     |                       |
|------------------------|-----------------------|
| C_BioSense_Facility_ID | Facility Display Name |
| 1                      | XX-New ED             |

## Scenario 3: Change FacilityID\_UUID

Suppose a site administrator needs to change the FacilityID\_UUID of an existing facility that sends production-quality data. How is this done?

- **1**. Log in to the AMC
- 2. Navigate to the MFT tab
- 3. Locate the facility to modify and click "View/Edit"
- 4. Overwrite the value for "Primary FacilityID\_UUID"

If the existing value is 12 and the new value is 99, replace the existing value with 99

5. Click save

What happens now? A facility review is needed, and let's assume this record passes the review process.

#### Scenario 3: Change FacilityID\_UUID

| Facility Table(s)          |                     |                     |                 |                   |               |                  |  |  |
|----------------------------|---------------------|---------------------|-----------------|-------------------|---------------|------------------|--|--|
| C_BioSense<br>_Facility_ID | FacilityID_<br>UUID | Facility_Name       | Facility_Status | Facility_Type     | Review_Status | Primary_Facility |  |  |
| 1                          | 99                  | General<br>Hospital | Active          | Emergency<br>Care | Complete      | Y                |  |  |

| Operational Crosswalk  |                   |                    |                 |                       |
|------------------------|-------------------|--------------------|-----------------|-----------------------|
| C_BioSense_Facility_ID | Input Facility ID | Output Facility ID | Facility_Status | Default Patient Class |
| 1                      | 12                | 99                 | Active          | E                     |
| 1                      | 99                | 99                 | Active          | E                     |

| Staging ESSENCE            |                          |
|----------------------------|--------------------------|
| C_BioSense_Facilit<br>y_ID | Facility Display<br>Name |
| 1                          | XX-General<br>Hospital   |

#### Production ESSENCE

| C_BioSense_Facilit | Facility Display       |
|--------------------|------------------------|
| y_ID               | Name                   |
| 1                  | XX-General<br>Hospital |

## **Scenario 4: Add Associated Facilities**

#### (same FacilityID\_UUID for all)

Suppose a site administrator wants to include the inpatient care setting tied to an already registered emergency department. For the hospital, both inpatient and emergency care messages are sent with the same facilityID\_UUID. How is this done?

- 1. Log in to the AMC
- 2. Navigate to the MFT tab
- 3. Locate the facility to modify and click "View/Edit"
- 4. In the Associated Facility section, click "Yes" I want to add a new Associated Facility
- 5. Click "Copy Primary Facility Info"
- 6. Change Facility Type to "Inpatient" (perhaps change Facility Name and append "Inpatient")
- 7. Click save

What happens now?

#### Scenario 4: Add Associated Facilities (same FacilityID\_UUID for all)

| Facility Table(s)          |                     |                            |                 |                   |               |                  |
|----------------------------|---------------------|----------------------------|-----------------|-------------------|---------------|------------------|
| C_BioSense<br>_Facility_ID | FacilityID_<br>UUID | Facility_Name              | Facility_Status | Facility_Type     | Review_Status | Primary_Facility |
| 1                          | 55                  | My Hospital                | Active          | Emergency<br>Care | Complete      | Y                |
| 1                          | 55                  | My Hospital –<br>Inpatient | Active          | Inpatient         | Complete      | Ν                |

| Operational Crosswalk  |                   |                    |                 |                       |
|------------------------|-------------------|--------------------|-----------------|-----------------------|
| C_BioSense_Facility_ID | Input Facility ID | Output Facility ID | Facility_Status | Default Patient Class |
| 1                      | 55                | 55                 | Active          | E                     |

| Staging ESSENCE            |                          |
|----------------------------|--------------------------|
| C_BioSense_Facilit<br>y_ID | Facility Display<br>Name |
| 1                          | XX-My Hospital           |

| Production ESSENCE         |                          |  |  |  |  |  |
|----------------------------|--------------------------|--|--|--|--|--|
| C_BioSense_Facilit<br>y_ID | Facility Display<br>Name |  |  |  |  |  |
| 1                          | XX-My Hospital           |  |  |  |  |  |
|                            | 24                       |  |  |  |  |  |

## Scenario 5: Add Associated Facility

(different ID than the primary)

Option #1—Do NOT convert ID Option #2—Convert ID

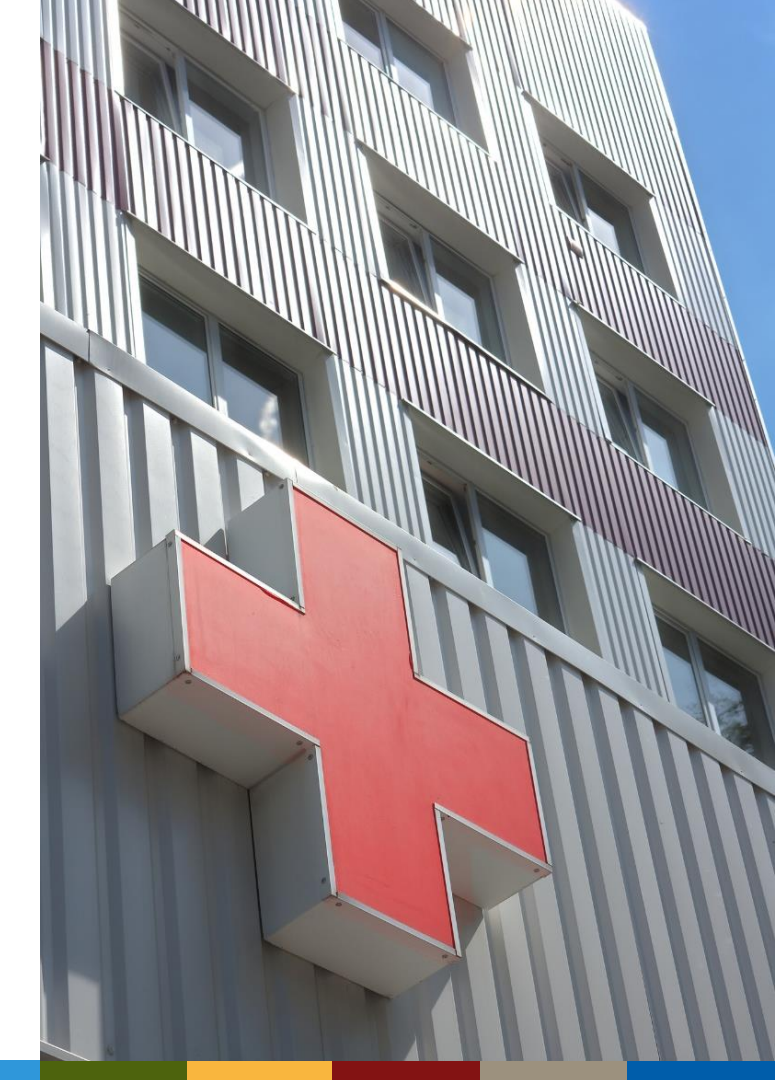

#### **Option 1: Add Associated Facility, different ID, NOT converted**

Suppose a site administrator wants to add a pediatric emergency department and a "regular" emergency department that share a single physical location. Both report using different facility ID values—but in ESSENCE, both are tracked as a single facility. In the underlying Archive processed data, separating the two for detailed analyses will be useful. How is this done?

- 1. Register one emergency department as the primary facility (discretionary), and save the record (e.g., Emergency Department is the Primary Facility that sends with a facilityID\_UUID of 29)
- 2. Locate and edit the primary facility record
- 3. In the Associated Facility section, click "Yes" I want to add a new Associated Facility
- 4. Click "Copy Primary Facility Info"
- 5. Change Facility Name to "Pediatric Emergency Department," modify facility ID value, and make other changes as needed (e.g., Pediatric Emergency Department is an Associated Facility with Associated FacilityID\_UUID of 36)
- 6. Answer "no" to the "convert this ID during data processing" question

What happens now? A facility review is needed, and let's assume this record passes the review process.

#### **Option 1: Add Associated Facility, different ID, NOT converted**

| Facility Table(s)          |                      |                                      |                 |                   |                   |                  |
|----------------------------|----------------------|--------------------------------------|-----------------|-------------------|-------------------|------------------|
| C_BioSense<br>_Facility_ID | FacilityID<br>_ UUID | Facility_Name                        | Facility_Status | Facility_Type     | Review_Statu<br>s | Primary_Facility |
| 4                          | 29                   | Emergency<br>Department              | Active          | Emergency<br>Care | Complete          | Y                |
| 4                          | 36                   | Pediatric<br>Emergency<br>Department | Active          | Emergency<br>Care | Complete          | Ν                |

| Operational Crosswalk  |                   |                    |                 |                       |  |  |  |
|------------------------|-------------------|--------------------|-----------------|-----------------------|--|--|--|
| C_BioSense_Facility_ID | Input Facility ID | Output Facility ID | Facility_Status | Default Patient Class |  |  |  |
| 4                      | 29                | 29                 | Active          | E                     |  |  |  |
| 4                      | 36                | 36                 | Active          | E                     |  |  |  |

| Staging ESSENCE        |                            | Production ESSENCE     |                            |
|------------------------|----------------------------|------------------------|----------------------------|
| C_BioSense_Facility_ID | Facility Display Name      | C_BioSense_Facility_ID | Facility Display Name      |
| 4                      | XX-Emergency<br>Department | 4                      | XX-Emergency<br>Department |

### **Option 2: Add Associated Facility, different ID, converted**

Suppose a site administrator has a facility that usually sends data under a single ID value. Occasionally, however, a technical glitch lets an old facility ID value come through. The site administrator wants to convert this ID to the correct value in the system but does not need to differentiate these data in the underlying Archive Processed data. How is this done?

- 1. Register primary facility with ID value *expected* to be sent, and then save the record (e.g., My Facility is the Primary Facility that sends with a facilityID\_UUID of 72)
- 2. Locate and edit the primary facility record
- 3. In the Associated Facility section, click "Yes" I want to add a new Associated Facility
- 4. Click "Copy Primary Facility Info"
- 5. Consider adding a description to the facility name like "My Facility OLD ID," and enter the facility ID value to convert and make other changes as needed (e.g., the old ID value is 2279)
- 6. Answer "yes" to the "convert this ID during data processing" question

What happens now? A facility review is needed, and let's assume this record passes the review process.

#### **Option 2: Add Associated Facility, different ID, converted**

| Facility Table(s)          |                     |                         |                 |                   |               |                  |
|----------------------------|---------------------|-------------------------|-----------------|-------------------|---------------|------------------|
| C_BioSense<br>_Facility_ID | FacilityID_<br>UUID | Facility_Name           | Facility_Status | Facility_Type     | Review_Status | Primary_Facility |
| 6                          | 72                  | My Facility             | Active          | Emergency<br>Care | Complete      | Y                |
| 6                          | 2279                | My Facility –<br>OLD ID | Active          | Emergency<br>Care | Complete      | Ν                |

| Operational Crosswalk  |                   |                    |                 |                       |
|------------------------|-------------------|--------------------|-----------------|-----------------------|
| C_BioSense_Facility_ID | Input Facility ID | Output Facility ID | Facility_Status | Default Patient Class |
| 6                      | 72                | 72                 | Active          | E                     |
| 6                      | 2279              | 72                 | Active          | E                     |

| Staging ESSENCE        |                       | Production ESSENCE     |                       |
|------------------------|-----------------------|------------------------|-----------------------|
| C_BioSense_Facility_ID | Facility Display Name | C_BioSense_Facility_ID | Facility Display Name |
| 6                      | XX-My Facility        | 6                      | XX-My Facility        |

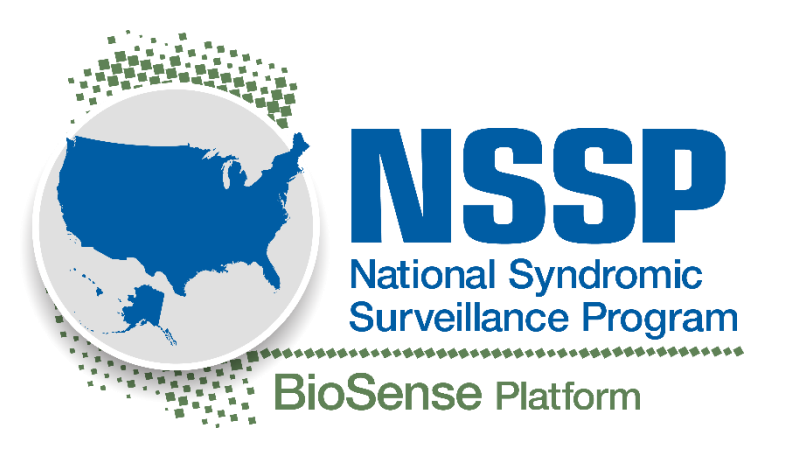

For more information, contact CDC 1-800-CDC-INFO (232-4636) TTY: 1-888-232-6348 www.cdc.gov

The findings and conclusions in this report are those of the authors and do not necessarily represent the official position of the Centers for Disease Control and Prevention.

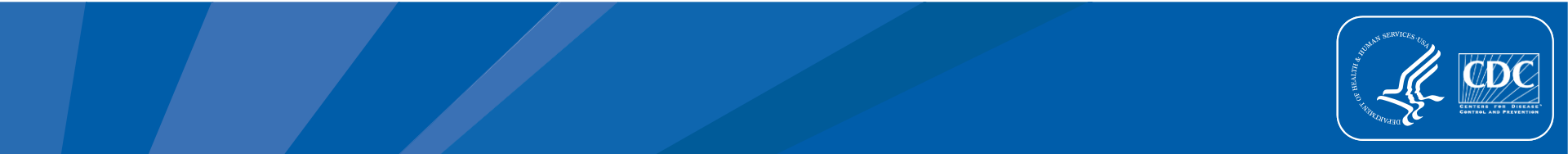